Séance nº 10

# Figures mathématiques avec TikZ (fin)

Ceux qui veulent peuvent travailler sur le document libre au lieu de faire cette feuille de TP. Regarder le § 10.1 pourra néanmoins être utile pour la figure obligatoire du document libre.

### 10.1 Notion de style

On peut passer des options globales à tous les nodes d'une figure. Cela se fait de la façon suivante :

```
    begin{tikzpicture}[every node/.style={text=red,font=\ttfamily\tiny\bfseries}]
    \node at (0,0) {c};
    \node[above] at (0,0) {h};
    \node[below] at (0,0) {b};
    \node[left] at (0,0) {g};
    \node[right] at (0,0) {r};
    \end{tikzpicture}
```

Pour d'autres options de style, voir le manuel de TikZ page 152-154. Pour que le style affecte globalement tous les tikzpicture du document, il suffit de mettre, dans le préambule,

\tikzset{every node/.style={text=red,font=\ttfamily\tiny\bfseries}}

Une autre possibilité utile est de définir un style avec un nom que l'on peut ensuite utiliser comme n'importe quel style. Par exemple, si on fait un document avec beaucoup de tracé de fonctions, on peut vouloir définir un style (dans le préambule) :

\tikzstyle{plotted function}=[color=blue,very thick]

pour ensuite utiliser

```
\shorthandoff{:}
\begin{tikzpicture}
\draw[plotted function,domain=-2:2] plot ({\x},{\x*\x});
\end{tikzpicture}
\shorthandon{:}
```

**Compléments.** — Ce genre de choses permet par exemple de redéfinir les épaisseurs de traits de tout le document. Voici par exemple des épaisseurs adaptées au package txfonts :

```
\tikzstyle{ultra thin}= [line width=0.2pt]
\tikzstyle{very thin}= [line width=0.4pt]
\tikzstyle{thin}= [line width=0.58pt]
\tikzstyle{semithick}= [line width=0.75pt]
\tikzstyle{thick}= [line width=0.9pt]
\tikzstyle{very thick}= [line width=1.2pt]
\tikzstyle{ultra thick}=[line width=1.6pt]
```

Pour changer le style de flèches <sup>1</sup> de tout le document, on peut faire :

\pgfarrowsdeclarealias{<}{>}{latex}{latex}

Avant de changer de style de flèche, faire attention à garder la cohérence du document. Utiliser des flèches de type  $\rightarrow$  alors que toutes les autres flèches du document seront comme  $\rightarrow$  (dans les maths, par exemple) n'est pas une bonne idée, l'un des avantages de TikZ étant justement d'être plutôt bien configuré par défaut, contrairement à d'autres solutions graphiques. Par exemple, avec lmodern, il ne faut surtout pas changer le style de flèches par défaut.

## 10.2 Faire des flèches incurvées

Il y a deux possibilités pour faire des flèches incurvées avec TikZ. La première est l'utilisation de to avec spécification de l'inclinaison de départ et d'arrivée :

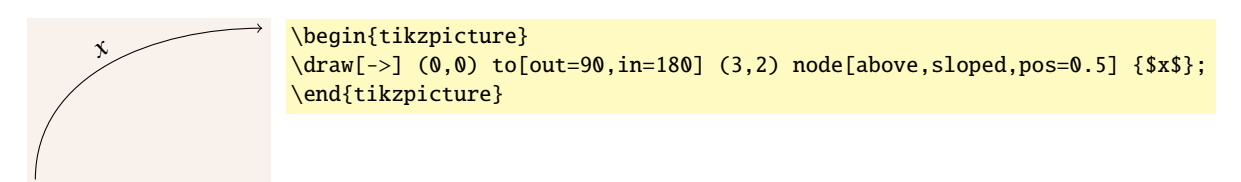

On peut aussi utiliser . . et controls pour relier deux points :

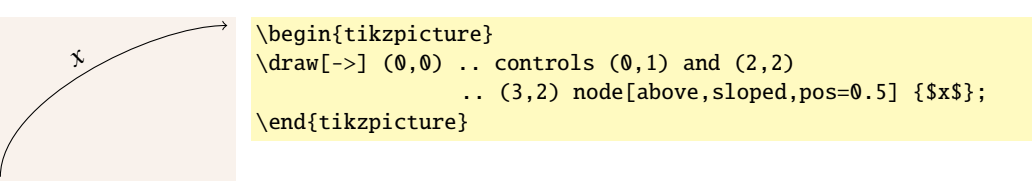

Les points données par **controls** contrôlent la directement et la force de tangence de la courbe. On peut les donner avec des syntaxes plus agréables :

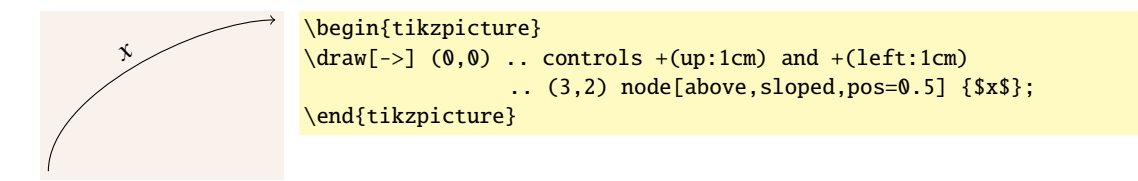

(Cette syntaxe signifie seulement que le point (0, 1) est 1cm au-dessus de (0, 0) tandis que le point (2, 2) est 1cm à gauche de (3, 2).)

**Exercice 1.** — Reproduire le tableau suivant.

| cos |                  |                      |
|-----|------------------|----------------------|
|     | $\left( \right)$ | $\longrightarrow$    |
|     | 0                | 1                    |
|     | $\frac{\pi}{6}$  | $\frac{\sqrt{3}}{2}$ |
|     | $\frac{\pi}{4}$  | $\frac{\sqrt{2}}{2}$ |
|     | $\frac{\pi}{3}$  | $\frac{1}{2}$        |
|     | $\frac{\pi}{2}$  | 0                    |

Solution de l'exercice 1. — Voici le code :

```
\begin{tabular}{|c|c|}
\multicolumn{2}{c}{\begin{tikzpicture}
\draw[->] (0,0) to[out=90,in=90] (1,0) node[above,sloped,pos=0.5] {$\cos$};
\end{tikzpicture}} \\
\hline
$0$ & $1$ \\
\hline
$\frac{\pi}{6}$ & $\frac{\sqrt{3}}{2}$ \\
\hline
$\frac{\pi}{4}$ & $\frac{\sqrt{2}}{2}$ \\
\hline
$\frac{\pi}{3}$ & $\frac{1}{2}$ \\
\hline
$\frac{\pi}{2}$ & $0$ \\
\hline
\end{tabular}
```

Si on veut marquer des angles, il peut être utile d'avoir recours aux coordonnées polaires. Le point situé à une distance de 2cm de (0, 0) et faisant un angle de 30° avec l'axe des abscisses Ox peut être affiché de la façon suivante :

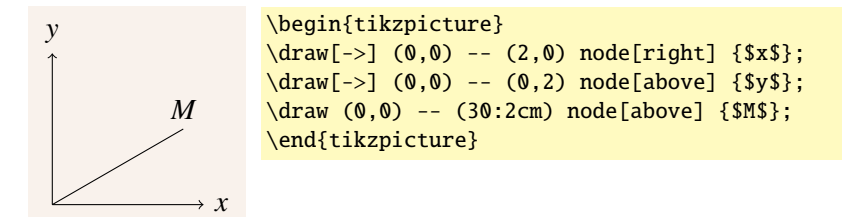

Si on veut marquer l'angle, on peut utiliser la forme arc :

```
y

hegin{tikzpicture}

\draw[->] (0,0) -- (2,0) node[right] {$x$};

\draw[->] (0,0) -- (0,2) node[above] {$y$};

\draw (0,0) -- (30:2cm) node[above] {$M$};

\draw[->] (0:1cm) arc (0:30:1cm);

\node[font=\scriptsize] at (15:1.25cm) {30};

\end{tikzpicture}
```

Dans (0:1cm) arc (0:30:1cm), le premier point est le point de départ, ici (0:1cm) ce qui est la même chose que (0,1). Ensuite, (0:30:1cm) signifie que l'arc va être construit comme s'il provenait d'un cercle de 1cm de diamètre entre les angles 0 et 30 (en degrés) de ce cercle.

**Exercice 2.** — Reproduire la figure suivante :

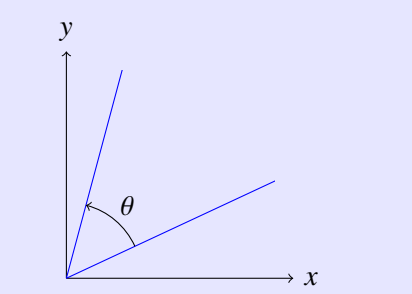

Solution de l'exercice 2. — Voici le code :

```
\begin{tikzpicture}
\draw[->] (0,0) -- (3,0) node[right] {$x$};
\draw[->] (0,0) -- (0,3) node[above] {$y$};
\begin{scope}
\clip (0,0) rectangle (2.75,2.75);
\draw[color=blue] (0,0) -- (75:4cm);
\draw[color=blue] (0,0) -- (25:4cm);
\end{scope}
\draw[->] (25:1cm) arc (25:75:1cm);
\node at (50:1.25cm) {$\theta$};
\end{tikzpicture}
```

# 10.3 Faire des dégradés

On peut, lorsqu'on trace un objet spécifier un couleur non uniforme. Par exemple,

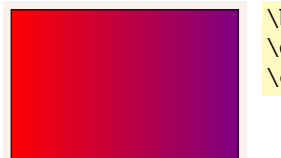

\begin{tikzpicture}
\draw[left color=red,right color=violet] (0,0) rectangle (3,2);
\end{tikzpicture}

Il y a plein d'autres options que left color et right color. Voici quelques exemples.

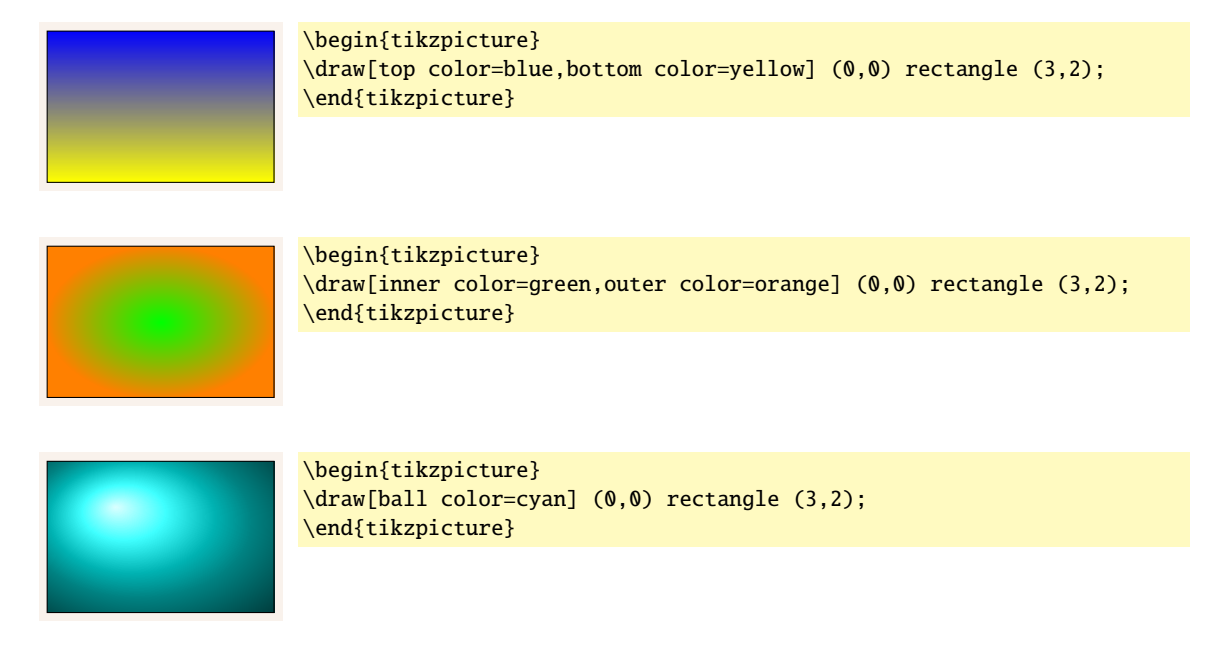

\begin{tikzpicture}
\draw[top color=blue,bottom color=yellow,middle color=red]
 (0,0) rectangle (3,2);
\end{tikzpicture}
\begin{tikzpicture}
\draw[left color=brown,right color=magenta,middle color=gray]
 (0,0) rectangle (3,2);
\end{tikzpicture}

Noter que middle color doit être donnée en dernier pour avoir un effet (car les top color et compagnie changent automatiquement le middle color).

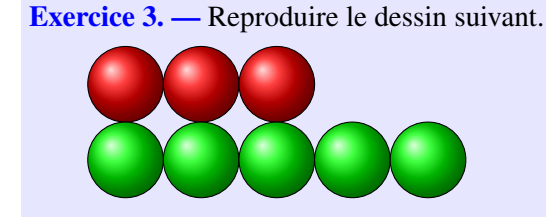

Solution de l'exercice 3. — Voici le code de la figure précédente :

```
\begin{tikzpicture}
\draw[ball color=red] (0,0) circle (0.5cm);
\draw[ball color=red] (1,0) circle (0.5cm);
\draw[ball color=red] (2,0) circle (0.5cm);
\draw[ball color=green] (0,-1) circle (0.5cm);
\draw[ball color=green] (1,-1) circle (0.5cm);
\draw[ball color=green] (2,-1) circle (0.5cm);
\draw[ball color=green] (3,-1) circle (0.5cm);
\draw[ball color=green] (4,-1) circle (0.5cm);
\end{tikzpicture}
```

# 10.4 Initiation à la 3D

Jusqu'à maintenant, on a toujours travaillé en 2 dimensions, mais TikZ peut faire des graphiques en 3 dimensions, bien que les possibilités soient assez basiques (pas de surfaces 3D, pas de commandes pour les solides, etc.), mais bien suffisantes pour des dessins simples.

Voyons tout d'abord comment faire des axes d'un repère en 3 dimensions.

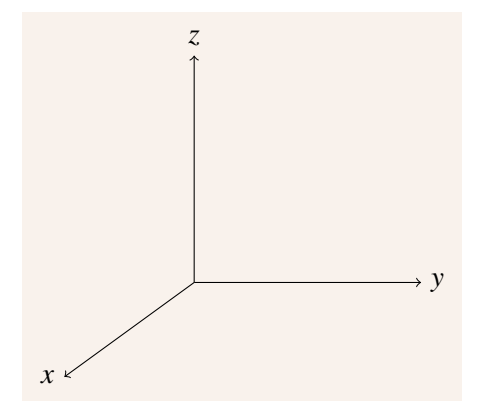

Séance Nº 10. Figures mathématiques avec TikZ (fin)

```
\begin{tikzpicture}[x={(-0.572cm,-0.416cm)},y={(1cm,0cm)},z={(0cm,1cm)}]
\draw[->] (0,0,0)--(3,0,0) node[left] {$x$};
\draw[->] (0,0,0)--(0,3,0) node[right] {$y$};
\draw[->] (0,0,0)--(0,0,3) node[above] {$z$};
\end{tikzpicture}
```

(Les valeurs de 0.572 correspond environ au cosinus de 55° et 0.416 =  $\sqrt{0.5 - (0.572)^2}$ .) Si on ne spécifie rien, les axes sont orientés en vue plongeante :

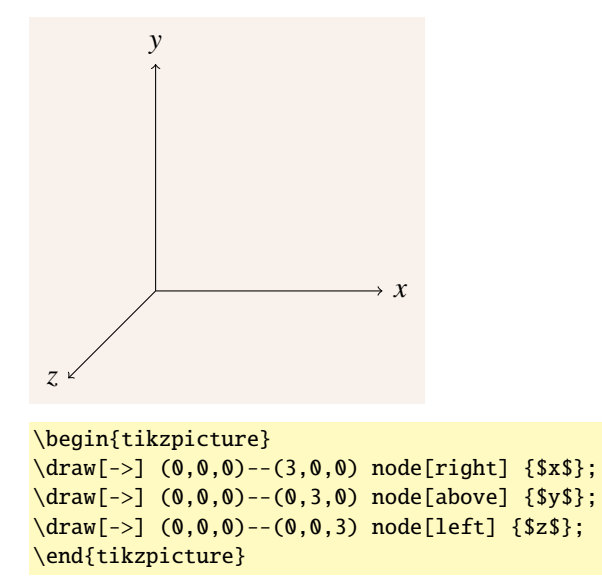

Voici comment tracer par exemple un cube, où l'on ne spécifie pas les valeurs de x, y et z, ce qui fait que celles par défaut sont utilisées :

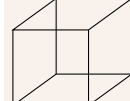

```
> \begin{tikzpicture}[x={(-0.572cm,-0.416cm)},y={(1cm,0cm)},z={(0cm,1cm)}]
\draw (0,0,0)--(1,0,0)--(1,1,0)--cycle;
\draw (0,0,1)--(1,0,1)--(1,1,1)--cycle;
\draw (0,0,0)--(0,0,1);
\draw (1,0,0)--(1,0,1);
\draw (0,1,0)--(0,1,1);
\draw (1,1,0)--(1,1,1);
\end{tikzpicture}
```

Tracer une courbe paramétrée en 3D ne pose aucun problème :

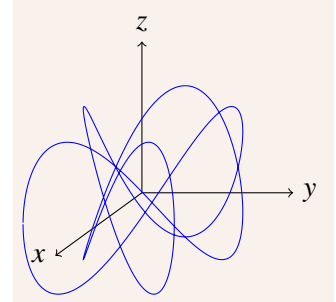

```
\shorthandoff{:}
\begin{tikzpicture}[x={(-0.572cm,-0.416cm)},y={(1cm,0cm)},z={(0cm,1cm)}]
\draw[->] (0,0,0)--(2,0,0) node[left] {$x$};
\draw[->] (0,0,0)--(0,2,0) node[right] {$y$};
\draw[->] (0,0,0)--(0,0,2) node[above] {$z$};
\draw[domain=-pi:pi,samples=500,color=blue] plot ({cos(2*\x r)},{cos(3*\x r)},{sin(5*\x r)});
\end{tikzpicture}
\shorthandon{:}
```

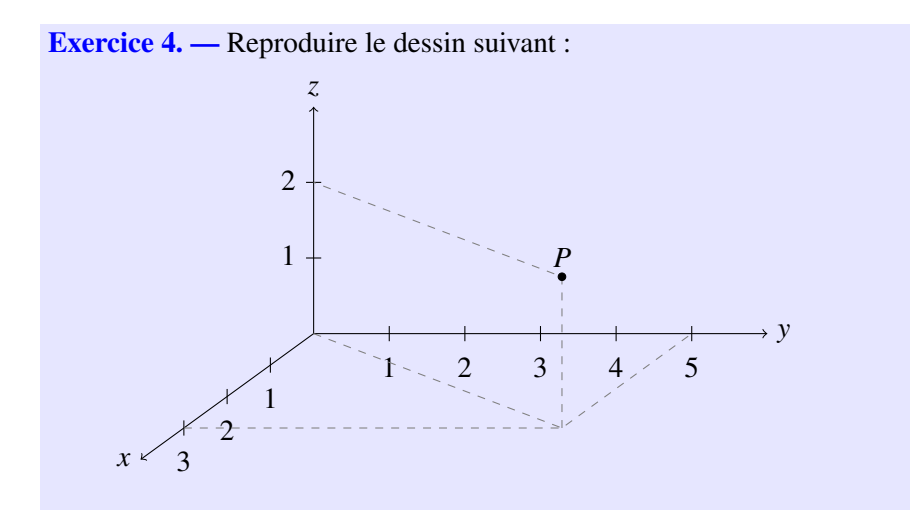

Solution de l'exercice 4. — Voici le code du dessin précédent :

```
\begin{tikzpicture}[x={(-0.572cm,-0.416cm)},y={(1cm,0cm)},z={(0cm,1cm)}]
\newcommand{\ticsize}{0.1cm/28.35}% ne pas oublier de diviser par 28.35
\draw[->] (0,0,0)--(4,0,0) node[left] {$x$};
\draw[->] (0,0,0)--(0,6,0) node[right] {$y$};
\draw[->] (0,0,0)--(0,0,3) node[above] {$z$};
foreach \ x in \{1,2,3\} 
   \det (x,0,\ticsize) -- (x,0,-\ticsize) node[below] {$xxstrut};
}
\foreach y in {1,2,...,5} {
   \det (0, y, ticsize) -- (0, y, -ticsize) node[below] {<math>y, ticsize};
}
foreach \ z in \{1,2\} 
   \draw (0,\ticsize,\z) -- (0,-\ticsize,\z) node[left] {$\z\strut$};
}
draw[dashed, gray] (3, 0, 0) -- (3, 5, 0) -- (0, 5, 0);
draw[dashed,gray] (3,5,0)--(3,5,2)--(0,0,2);
draw[dashed,gray] (0,0,0)--(3,5,0);
\draw[fill=black] (3,5,2) circle (0.05cm) node[above] {$P$};
\end{tikzpicture}
```

Noter qu'il faut diviser certaines longueurs en centimètres par un facteur 28.35 (pour la même raison déjà mentionnée à la toute fin de la séance n° 5).

### 10.5 Décorations

Les décorations sont un moyen très puissant pour modifier l'apparence d'un trait reliant deux points. Par exemple, pour obtenir les dessins suivants, la seule chose qui change est une simple option :

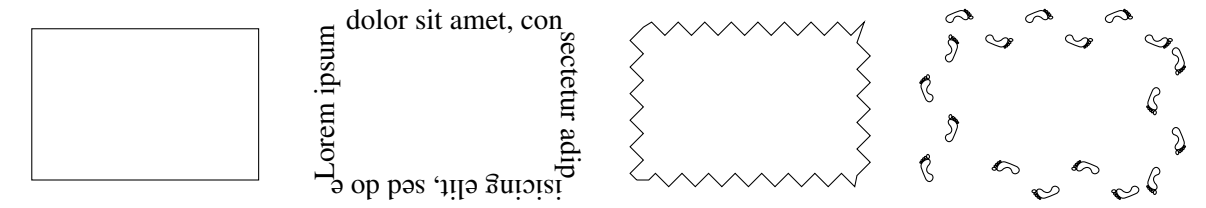

Pour utiliser les décorations, il faut charger la librairie correspondante :

```
\usetikzlibrary{decorations}
```

Il peut aussi, selon les options voulues, falloir l'une des sous-librairies suivantes :

```
\usetikzlibrary{decorations.pathmorphing}
\usetikzlibrary{decorations.pathreplacing}
\usetikzlibrary{decorations.shapes}
\usetikzlibrary{decorations.text}
\usetikzlibrary{decorations.markings}
\usetikzlibrary{decorations.fractals}
\usetikzlibrary{decorations.footprints}
```

L'une des décorations les plus utile est celle permettant de faire des accolades pour indiquer une longueur (par exemple). Voyons par exemple comment reproduire le dessin suivant :

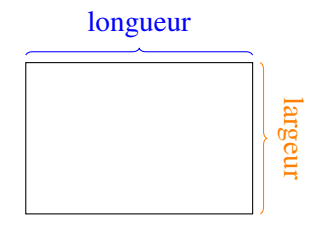

Le tracé du rectangle ne pose aucun problème, c'est juste \draw (0,0) rectangle (3,2);. Pour l'accolade du haut, on trace d'abord une simple ligne bleue sur le dessus du rectangle :

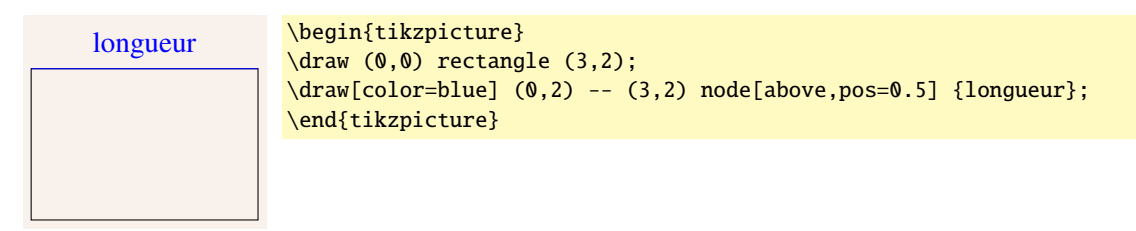

puis on la décore ; pour cela, on rajoute l'option decorate et on choisit la décoration brace :

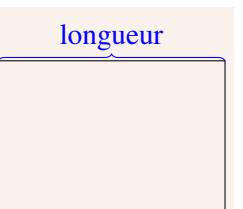

```
\begin{tikzpicture}
\draw (0,0) rectangle (3,2);
\draw[color=blue,decorate,decoration={brace}]
 (0,2) -- (3,2) node[above,pos=0.5] {longueur};
\end{tikzpicture}
```

Finalement, on va rehausser l'accolade avec l'option raise :

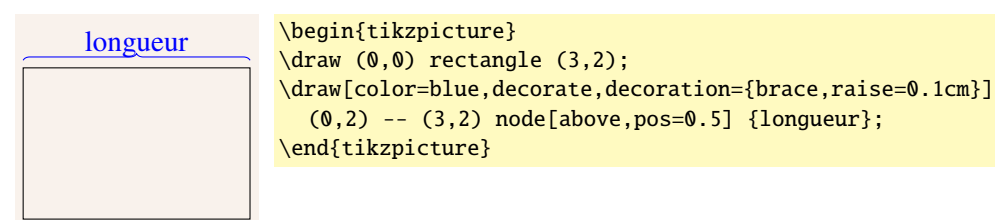

Le texte est maintenant trop bas, donc on le rehausse un peu :

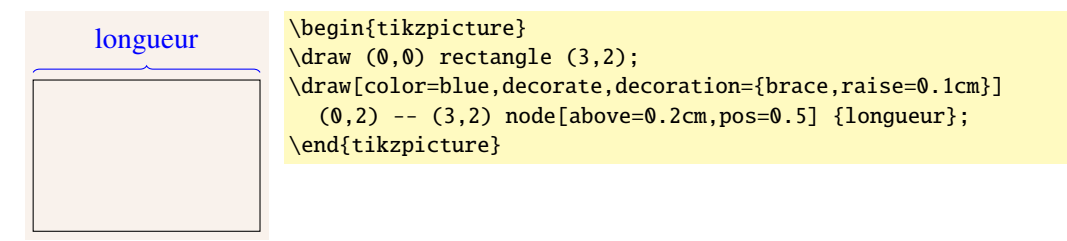

Finalement, on s'occupe de la deuxième accolade de la même façon, en utilisant l'option sloped pour pencher le texte du node :

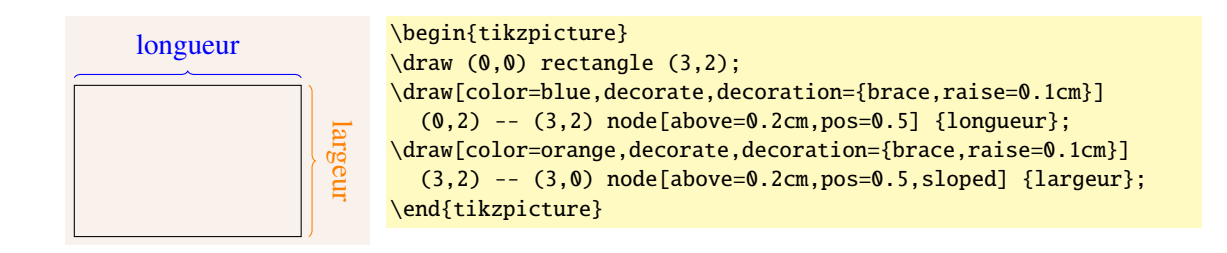

Une autre option utile est celle permettant de rendre un chemin légèrement aléatoire (par exemple poru simuler un phénomène aléatoire ou donner un caractère « dessiné à la main » à une figure) :

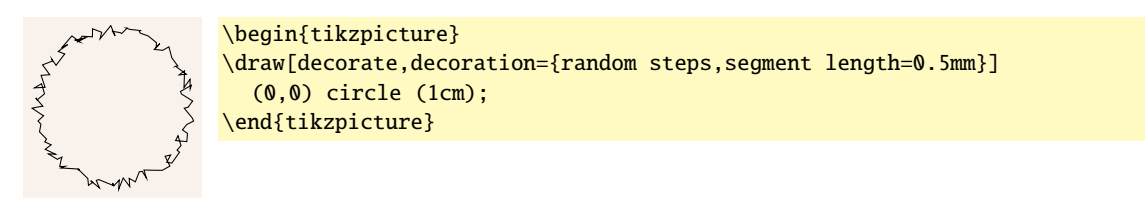

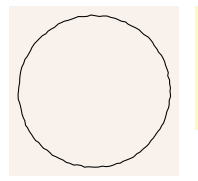

\begin{tikzpicture}
\draw[decorate,decoration={random steps,segment length=0.5mm,amplitude=0.1mm}]
 (0,0) circle (1cm);
\end{tikzpicture}

Terminons par un dernier type de décoration, les décorations fratales (voir page 270 du manuel de TikZ) :

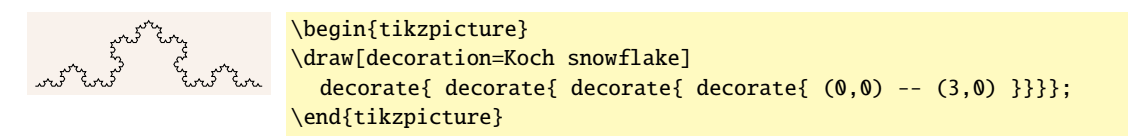

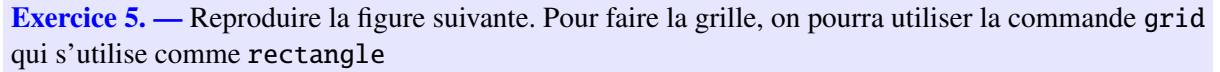

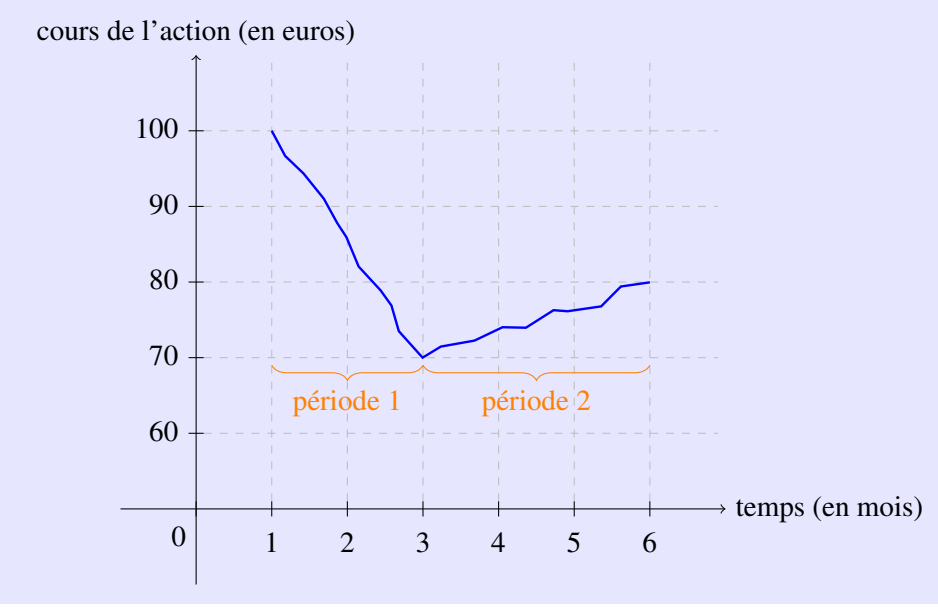

Solution de l'exercice 5. — Voici le code de la figure précédente :

```
\begin{tikzpicture}
\newcommand{\ticsize}{0.1cm}
\draw[step=1cm,color=gray!50,dashed] (0.1,0.1) grid (6.9,5.9);
\draw[->] (-1,0) -- (7,0) coordinate (x axis) node[right] {temps (en mois)};
foreach x/xtext in {1,2,3,4,5,6}
   \draw (\x,\ticsize) -- (\x,-\ticsize) node[below] {$\x\strut$};
\draw (0,\ticsize)--(0,-\ticsize) node[below left] {0};
\det[->] (0,-1) -- (0,6) coordinate (y axis)
  node[above] {cours de l'action (en euros)};
\foreach \y/\ytext in {1/60,2/70,3/80,4/90,5/100}
   \draw (\ticsize,\y) -- (-\ticsize,\y) node[left] {$\ytext\strut$};
\draw[decorate,decoration={random steps,amplitude=1mm},color=blue,thick]
  (1,5) -- (3,2) -- (6,3);
\draw[decorate,decoration={brace,raise=0.1cm,amplitude=2mm},color=orange]
  (3,2) -- (1,2) node[below=0.3cm,pos=0.5] {période 1};
\draw[decorate,decoration={brace,raise=0.1cm,amplitude=2mm},color=orange]
  (6,2) -- (3,2) node[below=0.3cm,pos=0.5] {période 2};
\end{tikzpicture}
```

# 10.6 Diagrammes commutatifs avec TikZ

L'outils standard pour faire des diagrammes commutatifs comme

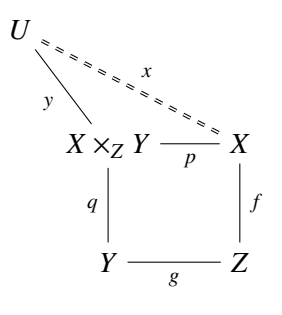

est le package xypic. Ce package n'est cependant plus mis à jour et sa qualité laisse souvent à désirer.

On va commencer pas faire un diagramme plus simple, comme

$$\begin{array}{ccc} A & \stackrel{f}{\longrightarrow} & B \\ \phi \\ \downarrow & & \downarrow \psi \\ A' & \stackrel{f'}{\longrightarrow} & B' \end{array}$$

La première chose à faire est de charger la librairie pour faire des matrices :

```
\usetikzlibrary{matrix}
```

Ensuite, on positionne, dans cette matrice, les éléments G, G',

```
      A
      B

      \begin{tikzpicture}

      \matrix[matrix of math nodes,row sep=1cm,column sep=1cm]{

      A
      & B

      A'
      B'

      };

      \end{tikzpicture}
```

L'option matrix of math nodes permet de ne pas avoir à mettre des \$ partout. Les options row sep et column sep permettent de spécifier l'espacement entre les lignes et les colonnes de la matrice. Avant

;

de placer les flèches entre les différents éléments, on va leur donner un nom. Cela se fait en mettant juste avant, dans la même case, une étiquette du genre | (haut-gauche) | ou | (A) | si on veut un nom plus explicite. Par exemple,

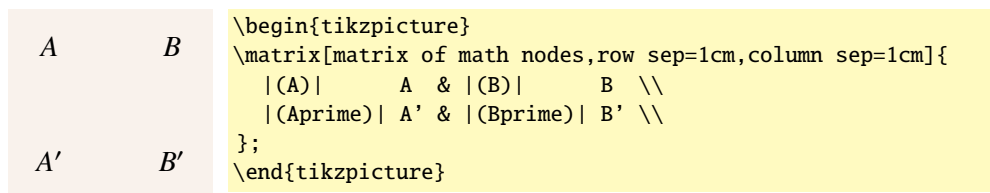

On peut maintenant tracer une flèche reliant A à B simplement en faisant draw[->] (A) -- (B); Au lieu de mettre pos=0.5 et font= à tous les nodes, il vaut mieux utiliser un style every node ainsi que vu au § 10.1, à l'intérieur d'un scope afin de limiter l'action de ce style :

$$\begin{array}{c} f \\ A \longrightarrow B \\ \phi \downarrow & \downarrow \psi \\ A' \longrightarrow B' \\ f' \longrightarrow B' \\ A' \longrightarrow f' & B' \\ & \downarrow \psi \\ A' \longrightarrow B' \\ & \downarrow \psi \\ & \downarrow \psi \\ & \downarrow (Aprime) | A' \& | (Bprime) | B' \setminus \\ \\ & \downarrow (Aprime) | A' \& | (Bprime) | B' \setminus \\ \\ & \downarrow (Aprime) | A' \& | (Bprime) | B' \setminus \\ \\ & \downarrow (Aprime) | A' \& | (Bprime) | B' \setminus \\ \\ & \downarrow (Aprime) | A' \& | (Bprime) | B' \setminus \\ \\ & \downarrow (Araw[->] (A) & -- (B) & node[auto=left] { $f$} ; ; \\ & \forall draw[->] (A) & -- (Bprime) & node[auto=right] { $f$} ; ; \\ & \forall draw[->] (A) & -- (Bprime) & node[auto=right] { $f'$} ; \\ & \forall draw[->] (B) & -- (Bprime) & node[auto=left] { $f'$} ; \\ & \forall draw[->] (B) & -- (Bprime) & node[auto=left] { $fysi$}; \\ & \forall draw[->] (B) & -- (Bprime) & node[auto=left] { $fysi$}; \\ & \forall draw[->] (B) & -- (Bprime) & node[Aprime] & 0 \\ & \forall draw[->] (B) & -- (Bprime) & node[Aprime] & 0 \\ & \forall draw[->] (B) & -- (Bprime) & node[Aprime] & 0 \\ & \forall draw[->] (B) & -- (Bprime) & 0 \\ & \forall draw[->] (B) & -- (Bprime) & 0 \\ & \forall draw[->] (B) & --$$

Les options auto=left et auto=right servent à placer automatiquement le label dans le sens de la flèche, soit à la gauche de la direction dans laquelle elle point, soit à la droite de cette direction. Cela évite d'avoir à hésiter entre above et below ou entre left et right.

**Exercice 6.** — Reproduire le diagramme suivant :

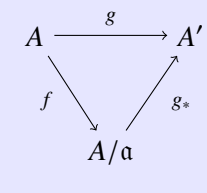

Solution de l'exercice 6. — Voici le code de la figure précédente.

```
\begin{tikzpicture}
\matrix[matrix of math nodes,row sep=1cm,column sep=0.33cm]{
  |(A)| A \vee Phantom{A'} &
                                 & |(Aprime)| A' \\
              & |(A/a)| A/\mathbb{A}
                                                     \backslash \backslash
};
\begin{scope}[every node/.style={font=\scriptsize}]
  \draw[->] (A) -- (Aprime) node[pos=0.5,auto=left] {$g$}
  draw[->] (A)
                  -- (A/a)
                               node[pos=0.3,auto=right] {$f\strut$} ;
  \draw[->] (A/a) -- (Aprime) node[pos=0.7,auto=right] {$g_*\strut$};
\end{scope}
\end{tikzpicture}
```

Noter l'utilisation de \vphantom{A'} dans la case en haut à gauche de la matrice pour éviter que la flèche du haut ne soit légèrement penchée. Noter aussi l'utilisation de strut pour f et  $g_*$  afin d'assurer un alignement parfait entre eux et l'utilisation de pos=0.3 et pos=0.7 au lieu de pos=0.5 pour tenir compte de la pente.

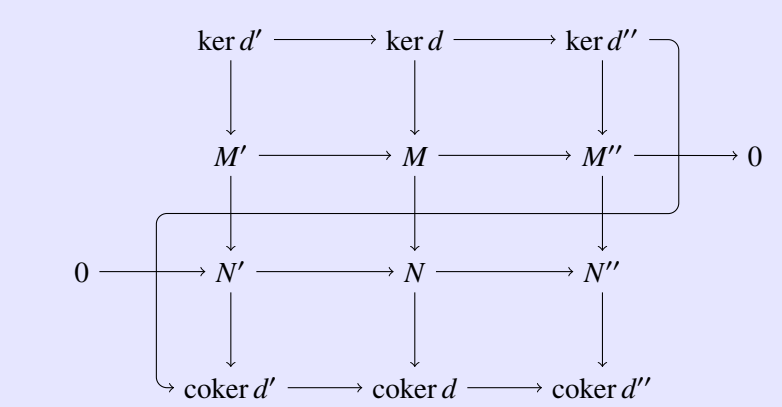

Exercice 7 (difficile). — Reproduire le diagramme du « lemme du serpent » :

Pour faire la flèche en forme de serpent, on pourra utiliser l'option rounded corners, des calculs sur les coordonnées ainsi que l'option ++ qui permet de faire dépendre le point du précédent; par exemple, pour tracer une ligne de 1cm vers la droite d'un point (3,4), on peut faire \draw (3,4) -- ++(1,0); au lieu de \draw (3,4) -- (4,4);. On utilisera aussi dans le préambule la commande \DeclareMathOperator{coker}{coker} pour faire les conoyaux.

Solution de l'exercice 7. — Voici le code de la figure précédente :

```
\begin{tikzpicture}
\matrix[matrix of math nodes,row sep=1cm,column sep=1cm]{
 & |(kerd')| \ker d' & |(kerd)| \ker d\vphantom{d'} & |(kerd'')| \ker d'' \\
& |(M')| M' & |(M)| M\vphantom{M'} & |(M'')| M'' & |(right0)| 0\vphantom{M'} \\
 |(left0)| 0\vphantom{N'} & |(N')| N' & |(N)| N\vphantom{N'} & |(N'')| N'' \\
 & |(cokerd')| \coker d' & |(cokerd)| \coker d\vphantom{d'} & |(cokerd'')|
   \coker d'' \\
};
\begin{scope}[every node/.style={font=\scriptsize}]
  % flèches verticales
  \draw[->] (kerd') -- (M');
  \operatorname{Varaw}[->] (kerd) -- (M);
  \draw[->] (kerd'') -- (M'');
  \draw[->] (M') -- (N');
  draw[->] (M) -- (N);
  \draw[->] (M'') -- (N'');
  \draw[->] (N') -- (cokerd');
  \draw[->] (N) -- (cokerd);
  \draw[->] (N'') -- (cokerd'');
  % flèches horizontales
  \draw[->] (kerd') -- (kerd);
  \draw[->] (kerd) -- (kerd'');
  \draw[->] (M') -- (M);
  \draw[->] (M) -- (M'');
  \draw[->] (M'') -- (right0);
  \draw[->] (left0) -- (N');
  \draw[->] (N') -- (N);
  \draw[->] (N) -- (N'');
  \draw[->] (cokerd') -- (cokerd);
  \draw[->] (cokerd) -- (cokerd'');
  % flèche en serpent
  \draw[->,rounded corners]
    (kerd'')
          ($(kerd'') + 0.5*(right0) - 0.5*(M'')$)
```

```
-- ++($(M'') - (kerd'') + 0.5*(N'') - 0.5*(M'')$)
-- ++($0.5*(M'') - 0.5*(right0) + (M') - (M'') + 0.5*(left0) - 0.5*(N')$)
-- ++($(cokerd') - (N') + 0.5*(N') - 0.5*(M')$)--
(cokerd');
\end{scope}
\end{tikzpicture}
```